# ZLAN6842/6802/6844 8路 DI/D0/AI 远程 I0 控制器 用户手册

版权©2008 上海卓岚信息科技有限公司保留所有权力 ZL DUI 20150906.1.0

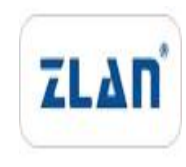

版权©2008 上海卓岚信息科技有限公司保留所有权力

## 版本信息

对该文档有如下的修改:

修改记录

| 日期         | 版本号   | 文档编号                | 修改内容 |
|------------|-------|---------------------|------|
| 2015-09-06 | Rev.1 | ZL DUI 20150906.1.0 | 发布版本 |
| 2018-05-13 | Rev.2 | ZL DUI 20150906.1.0 | 修改版本 |

## 所有权信息

未经版权所有者同意,不得将本文档的全部或者部分以纸面或者电子文档的形式重新 发布。

本文档只用于辅助读者使用产品,上海卓岚公司不对使用该文档中的信息而引起的损 失或者错误负责。本文档描述的产品和文本正在不断地开发和完善中。上海卓岚信息科技 有限公司有权利在未通知用户的情况下修改本文档。

|  | 录 |
|--|---|
|  |   |

| 1.  | 概述              | 4  |
|-----|-----------------|----|
| 2.  | 功能特点            | 6  |
| 3.  | 技术参数            | 7  |
| 4.  | 硬件说明            | 8  |
| 5.  | 软件说明            | 10 |
| 6.  | 功能测试            | 13 |
| 7.  | DI 主动上传         | 16 |
| 8.  | AI 的主动上报        | 17 |
| 9.  | 两台设备对连使用        | 19 |
| 10. | 使用方法            | 20 |
|     | ZLAN6842 使用方法   |    |
|     | ZLAN6802 的使用方法  |    |
|     | ZLAN6844 的使用方法  |    |
|     | ZLAN6844N 的使用方法 |    |
| 11. | 尺寸图             | 25 |
| 12. | 售后服务和技术支持       | 25 |

# 1. 概述

ZLAN6842、ZLAN6802、ZLAN6844 是继 ZLAN6042 之后上海卓岚信息科 技有限公司推出的 8 路远程 IO 控制器。其控制的路数从 6042 的 4 路扩展到 8 路,含有 8 路 DI、8 路 DO,8 路 AI 输入。其中 DI 支持干节点和湿节点,带光 耦隔离; DO 为继电器输出,具有 5A 250VAC 或 5A 30VDC 的控制能力;AI 输 入中的前 4 路支持 0~5V 电压量输入,后 4 路支持 4~20mA 电流量输入,精度 10 位。ZLAN6842、ZLAN6802、ZLAN6844 分别支持以太网、RS485、Wifi 这 3 种形式的通信方式。

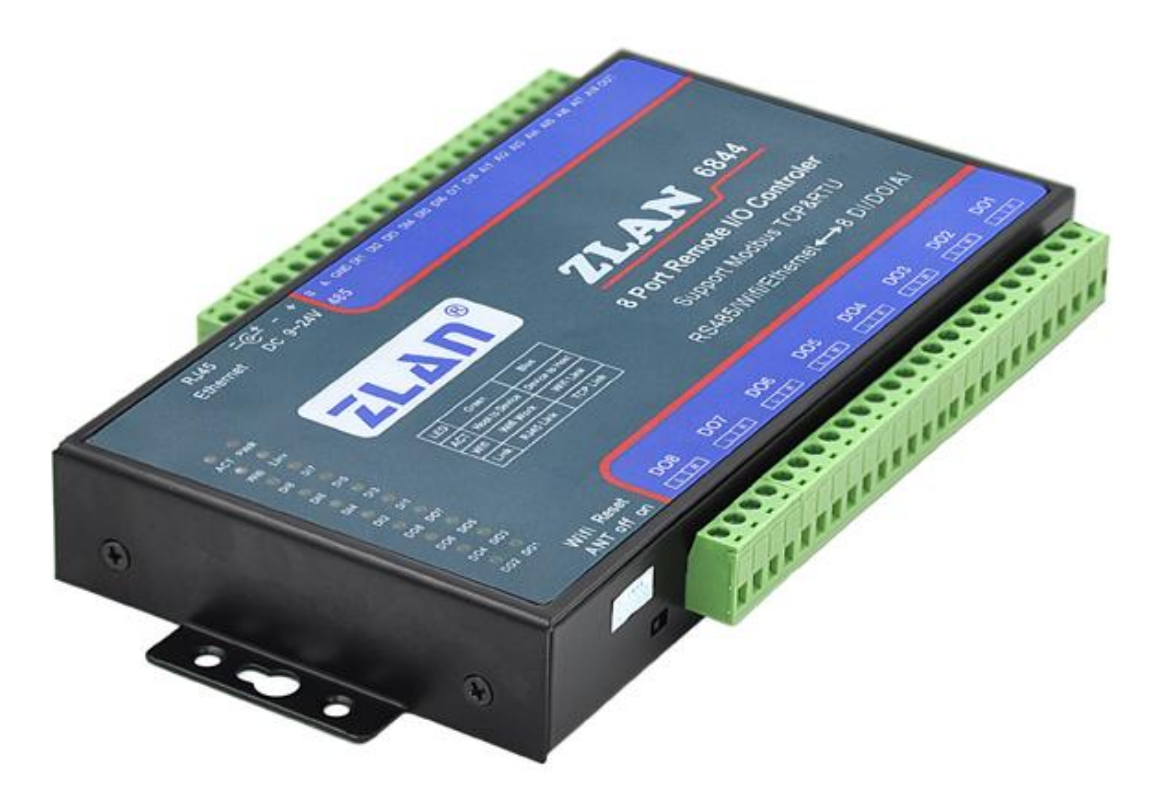

#### 图 1 ZLAN6802/6842 采集器

ZLAN6842:这是一款使用以太网进行控制的 IO 控制器,通常采用的通信协议为 Modbus TCP 协议,此时模块的转化协议选择为 Modbus TCP 转 RTU, DI、 DO、AI 分别对应不同的寄存器。如果希望通过 Modbus RTU 协议进行控制也是可以的,此时将模块的转化协议设置为"无",通过 TCP 发送 Modbus RTU 协议

上海卓岚信息科技有限公司 Tel:(021)64325189 http://www.zlmcu.com 即可进行控制。该款产品可以方便、可靠的通过以太网对开关量进行采集、对 继电器进行控制、对传感器进行采集。

ZLAN6802: 这是一款使用 RS485 总线进行控制的 IO 控制器。和 ZLAN6842 相比,它只支持 Modbus RTU 协议,但是它成本低,适合通过 RS485 总线进行 控制继电器、采集开关量和模拟量。默认波特率为 9600bps,波特率也可以设置。

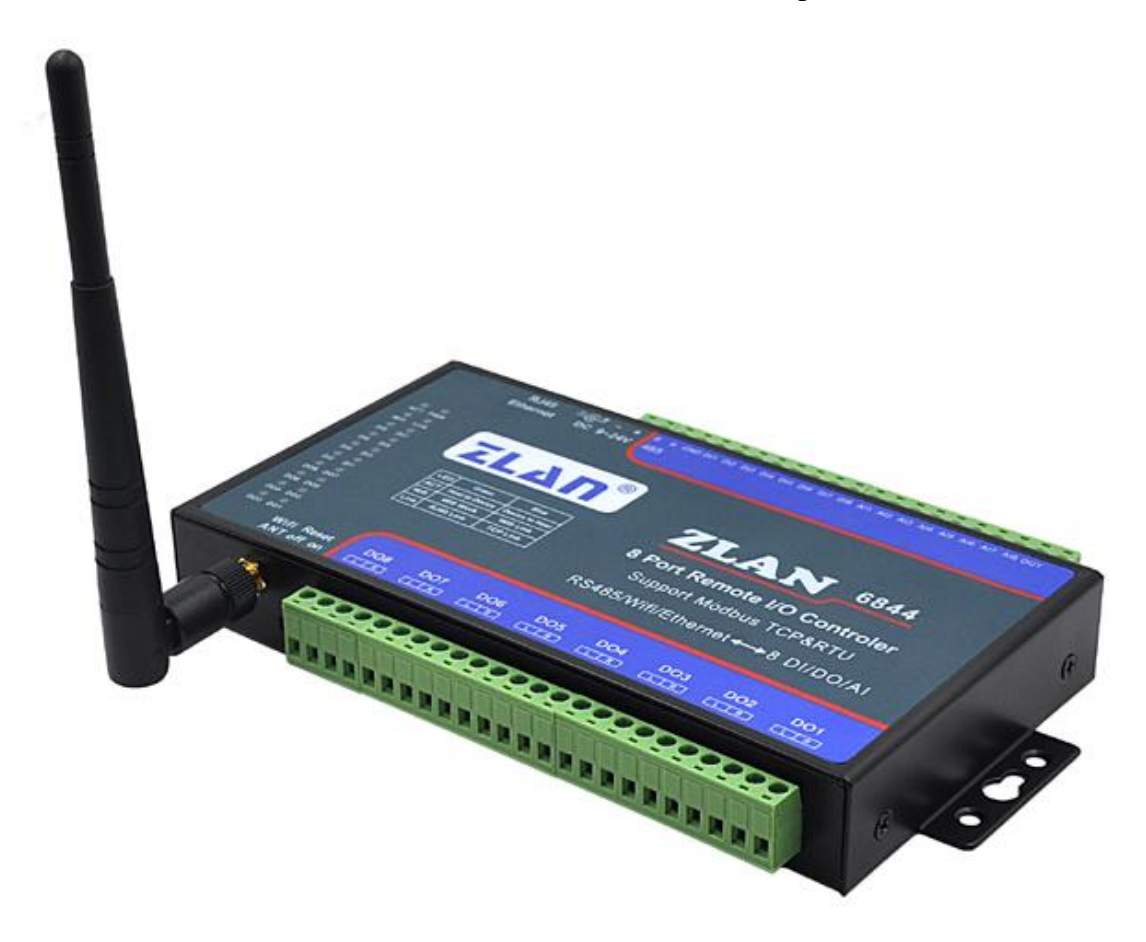

图 2 ZLAN6844/6844N WIFI 远程 IO 控制器

ZLAN6844: 6844 和 6842 相比增加 WIFI 接口,这样可以省去了网线连接的麻烦。同时它也具有以太网接口。WIFI 可以作为 AP 也可以作为 STA 方式连接路由器。

6802/6842/6844/6844N可应用于:

- 楼宇/门禁/保安控制系统;
- 工业自动化系统;
- 信息家电。

以 ZLAN6842 为例,典型应用连接如图 3 所示。将现场输入设备和输出设备与 ZLAN6842 连接,然后通过网线将 ZLAN6842 连接到网络中。此后上位机可以通过 Modbus TCP 协议发送数据给 ZLAN6842,来实现查询输入设备和控制输出设备。

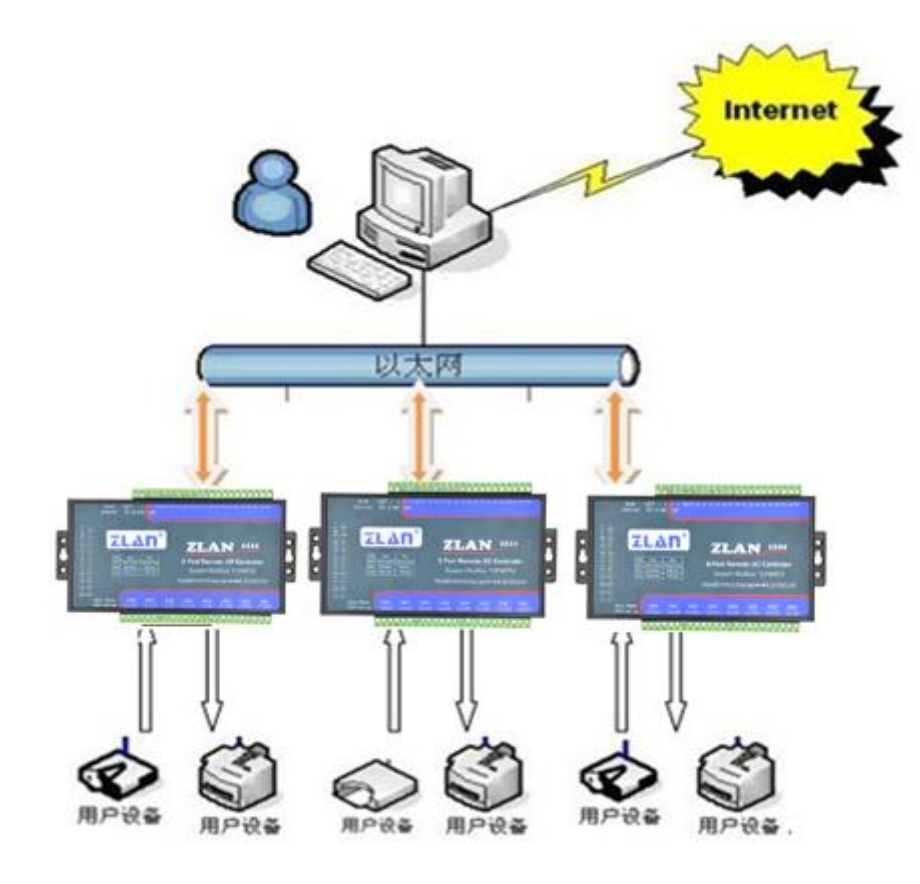

图 3 连接示意图

# 2. 功能特点

1. 8 路数字量输入:

#### 上海卓岚信息科技有限公司 Tel:(021)64325189

http://www.zlmcu.com

支持:无源开关量(干节点)和有源电平(湿节点)。有源电平范围如下:

| VCC 电压 | 低电平范围 | 高电平范围  |
|--------|-------|--------|
| 24V    | 0~17V | 17~24V |
| 9V     | 0~3V  | 3~9V   |

2. 8 路数字量输出:

输出类型为继电器输出(5A@AC250V/DC30V)。

- 3. 8 路模拟量输入:默认前4 路为0~5V 电压输入,后4 路为4~20mA。如果 需要定制情况下,可以将其中的任意路修改为如下4种方式:
  - 1) 电流信号输入: 4~20mA。
  - 2) 电压信号输入: 0~5V。
  - 3) 电压信号输入: 0~10V。
  - 4) 电阻阻抗输入:如 0~10k 或电阻型的温湿度传感器等。
- 4. 8 路开关量输入状态和 8 路开关量输出状态都有独立指示灯显示,可以通过 指示灯立即了解开关的输入输出状态。
- 5. 提供通过 RS485 或者 TCP/IP 控制演示软件 RemoteIO, 可以演示对设备 IO 控制和 AI 数据采集。
- 6. 可提供完整的 RS485 控制指令和 Modbus TCP 指令,方便工程师集成开发。
- 7. ZLAN6842/ ZLAN6844 免费配备 Windows 虚拟串口&设备管理工具 ZLVircom,支持虚拟串口,并可以一键式搜索,修改参数。

## 3. 技术参数

| 外形                |                                                                                  |  |  |  |
|-------------------|----------------------------------------------------------------------------------|--|--|--|
| 尺寸:               | $L \times W \times H = 9.2 \text{cm} \times 19.7 \text{cm} \times 2.5 \text{cm}$ |  |  |  |
| 串口参数(ZLAN6802 用到) |                                                                                  |  |  |  |
| RS485 接口, 12      | 200~115200(默认 9600bps),8 位数据位、NONE 校验、1 位停止位                                     |  |  |  |

|               |                            | intep ## ################################# |  |  |  |  |  |
|---------------|----------------------------|--------------------------------------------|--|--|--|--|--|
| 软件            |                            |                                            |  |  |  |  |  |
| 上层协议:         | MODBUS TCP/ MODBUS RTU     |                                            |  |  |  |  |  |
| 底层通讯:         | 以太网, RS485, Wifi           |                                            |  |  |  |  |  |
| 继电器传输速        | 度(即响应时间)                   |                                            |  |  |  |  |  |
| ZLAN6842/ZLA  | AN6802: <30ms              |                                            |  |  |  |  |  |
| AI 输入形式       |                            |                                            |  |  |  |  |  |
| 电流输入: 4~20    | )mA                        |                                            |  |  |  |  |  |
| 电压输入: 0~5     | V, 0~10V                   |                                            |  |  |  |  |  |
| 电阻输入: 0~10    | )K,电阻型的温湿度传感器等             |                                            |  |  |  |  |  |
| 功耗(继电器        | 非吸合状态)                     |                                            |  |  |  |  |  |
| ZLAN6802: <   | 12mA@24V                   |                                            |  |  |  |  |  |
| ZLAN6842: <   | 92mA @24V                  |                                            |  |  |  |  |  |
| ZLAN6844/6844 | ZLAN6844/6844N <220mA @24V |                                            |  |  |  |  |  |
| 环境要求          |                            |                                            |  |  |  |  |  |
| 操作温度:         | -40~85℃                    |                                            |  |  |  |  |  |
| 储存温度:         | -45~165℃                   |                                            |  |  |  |  |  |
| 湿度范围:         | 5~95%相对湿度                  |                                            |  |  |  |  |  |

# 4. 硬件说明

ZLAN6842/ZLAN6802/ZLAN6844 数据采集器的正视图如图 4 所示. 面板灯:从左到右,从上到下分别为:

- 1. ACT: 通信活动指示灯。如果为绿色,表明设备有从 RS485/以太网/WIFI 接收到指令,但是并不表明指令正常被识别;如果出现蓝色,表明收到 的指令被正确识别,且指令已经返回给发送端。
- 2. PWR: 电源指示灯。
- 3. Wifi Link: 专为 ZLAN6844 设置的 Wifi 指示灯,其它型号无效。绿色闪 烁表明 Wifi 已经工作;蓝色表明 wifi 已经建立连接。

- Link: 连接指示灯,绿色表明以太网线连接上;蓝色表明上位机已经和 该设备建立了 TCP 连接,可以进行数据通信了。
- 5. DI1~DI8: 绿色分别表明 DI1~DI8 输入为低电平或者闭合状态。
- 6. DO1~DO8:绿色分别表明 DO1~DO8 输出为继电器闭合状态。

|                                 | Ethernet     | DC 9~2                  | 4V 485                 |     |        |          |         |         |       |
|---------------------------------|--------------|-------------------------|------------------------|-----|--------|----------|---------|---------|-------|
| ACY PWR<br>WIS Link<br>Dill DI7 | Z            |                         |                        | 8   | -      | TA       |         | 684     | A     |
| D16 D15                         |              | Green<br>Host to Device | Blue<br>Device to Hest |     | 8 Por  | t Remo   | ote I/O | Contro  | bler  |
| 012 Di1<br>008 007              | Witi<br>Link | Wifl Work<br>RJ45 Link  | Wifi Link<br>TCP Link  |     | Su     | oport Mo | odbus T | CP&RT   | J     |
| DO4 D03                         |              |                         |                        |     | R5485/ | Wifi/Eth | ernet←  | →8 DI/L | DO/AI |
| W                               | ifi Reset    | DO8                     | DO7                    | D06 | DO5    | D04      | DO3     | DO2     | DO1   |

#### 图 4 面板灯

ZLAN6842/ZLAN6802/ZLAN6844上面侧接口如图 4、图 5所示:

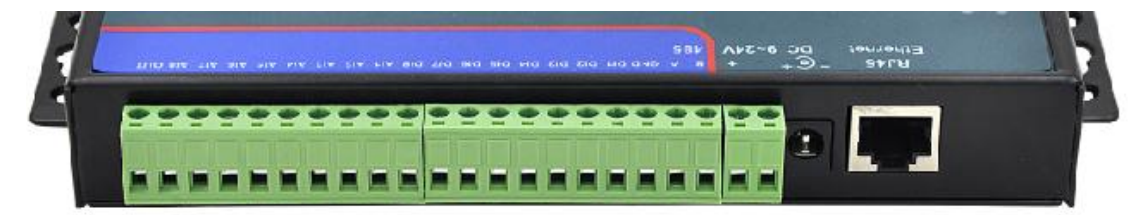

图 5 上面测接口

| 接线端子 | 功能                                        |  |  |  |  |  |  |
|------|-------------------------------------------|--|--|--|--|--|--|
| RJ45 | 10M/100M 以太网接口,可以通过 TCP/IP 进行远程 IO 控制,如果为 |  |  |  |  |  |  |
|      | ZLAN6802型号此接口无效。                          |  |  |  |  |  |  |
| DC   | DC 插头式电源输入,供电电压 9~24V                     |  |  |  |  |  |  |

| 上海卓岚信息科     | 技有限公司       | Tel:(021)64325189 | http://www.zlmcu.com |
|-------------|-------------|-------------------|----------------------|
| 电源端子        | 接线端子式电源轴    | 俞入,供电电压 9~24V,    | 和 DC 端子二选一           |
| RS485 B 和 A | RS485 控制接口的 | 的A和B端             |                      |
| GND         | 干节点输入时,将    | 此端子和 DI1~DI8 之间   | 跨接开关,可以采集到开关状态。      |
| DI1~DI8     | 8路开关量输入     |                   |                      |
| AI1~AI4     | 4路0~5V电压量   | 量输入               |                      |
| AI5~AI8     | 4路4~20mA电影  | 流量输入              |                      |
| OUT         | 测试输出点,可以    | 以输出 5V 电平,用于 AI   | l~AI8的测试用途。          |

ZLAN6842/ZLAN6802/ZLAN6844 另下面侧接口如图 4、图 6 所示:

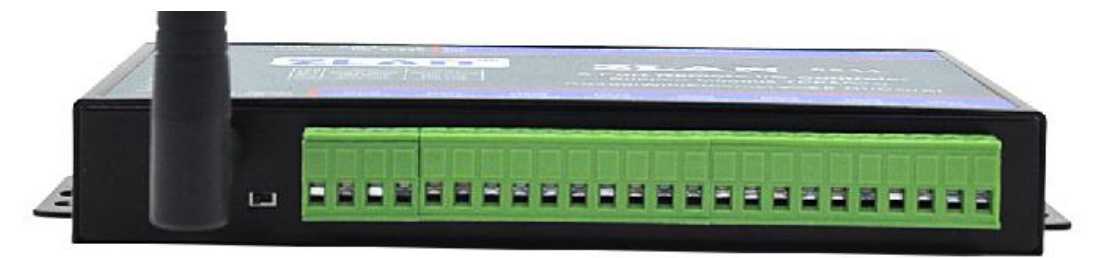

图 6 下面测接口

| 接口       | 功能                                  |
|----------|-------------------------------------|
| Wifi ANT | ZLAN6844 型号的 wifi 天线接口,其它型号该接口无效    |
| Reset    | 拨到 On 位置停留 3 秒以上,可以将设备 IP 地址复位为默认的  |
|          | 192.168.1.254。                      |
| DO8~DO1  | R 和 L 分别表示继电器的 2 个触点,这里表示 8 路继电器输出。 |

# 5. 软件说明

ZLAN6842/ZLAN6802/ZLAN6844 使用标准的 Modubs TCP 和 Modubs RTU 协议,其 MODBUS 寄存器表如下:

表 1. DI 寄存器表

| 寄存区地址 | 通道 | 指令码 | 描述 | 属性 |
|-------|----|-----|----|----|
|-------|----|-----|----|----|

| 上海卓岚信息科技有限公司 |   | Tel:(021)64325189 |         | http://www.zlmcu.com |  |
|--------------|---|-------------------|---------|----------------------|--|
| 00001        | 0 | 01                | 1号 DI 值 | 只读                   |  |
| 00002        | 1 | 01                | 2号 DI 值 | 只读                   |  |
| 00003        | 2 | 01                | 3号 DI 值 | 只读                   |  |
| 00004        | 3 | 01                | 4号 DI 值 | 只读                   |  |
| 00005        | 4 | 01                | 5号 DI 值 | 只读                   |  |
| 00006        | 5 | 01                | 6号 DI 值 | 只读                   |  |
| 00007        | 6 | 01                | 7号 DI 值 | 只读                   |  |
| 00008        | 7 | 01                | 8号 DI 值 | 只读                   |  |

## 表 2. DO 寄存器表

| 寄存区地址 | 通道 | 指令码   | 描述      | 属性 |
|-------|----|-------|---------|----|
| 00017 | 0  | 01/05 | 1号 DO 值 | 读写 |
| 00018 | 1  | 01/05 | 2号 DO 值 | 读写 |
| 00019 | 2  | 01/05 | 3号 DO 值 | 读写 |
| 00020 | 3  | 01/05 | 4号 DO 值 | 读写 |
| 00021 | 4  | 01/05 | 5号 DO 值 | 读写 |
| 00022 | 5  | 01/05 | 6号 DO 值 | 读写 |
| 00023 | 6  | 01/05 | 7号DO值   | 读写 |
| 00024 | 7  | 01/05 | 8号 DO 值 | 读写 |

表 3. AI 寄存器表

| 寄存区地址 | 通道 | 指令码 | 描述      | 属性 |
|-------|----|-----|---------|----|
| 30001 | 0  | 04  | 1号 AI 值 | 只读 |
| 30002 | 1  | 04  | 2号 AI 值 | 只读 |
| 30003 | 2  | 04  | 3号 AI 值 | 只读 |
| 30004 | 3  | 04  | 4号 AI 值 | 只读 |
| 30005 | 4  | 04  | 5号AI值   | 只读 |
| 30006 | 5  | 04  | 6号 AI 值 | 只读 |
| 30007 | 6  | 04  | 7号AI值   | 只读 |

| 上海卓岚信息科技有限公司 |   | Tel:(021)6432518 | 9 http://v | http://www.zlmcu.com |  |
|--------------|---|------------------|------------|----------------------|--|
| 30008        | 7 | 04               | 8号 AI 值    | 只读                   |  |

ZLAN6842/ZLAN6802/ZLAN6844采用 MODBUS 的通用协议来与上位机的 软件进行信息传递,目前支持:读单线圈组指令、强置单线圈指令、读输入寄 存器指令。

1、读单线圈组指令 0x01

| 字节数 | 1  | 1   | 1    | 1    | 1  | 1  | 1   | 1   |
|-----|----|-----|------|------|----|----|-----|-----|
| 名称  | 设备 | 指令类 | 起始地址 | 起始地址 | 长度 | 长度 | CRC | CRC |
|     | 地址 | 型   | 青    | 低    | 高  | 低  | 高   | 低   |

例如:发送-> 01 01 00 00 00 08 3d cc

返回-> 01 01 01 80 50 28

2、 读输入寄存器指令 0x04

| 字 节 | 1   | 1   | 1    | 1    | 1  | 1  | 1   | 1   |
|-----|-----|-----|------|------|----|----|-----|-----|
| 数   |     |     |      |      |    |    |     |     |
| 名称  | 设备地 | 指令类 | 起始地址 | 起始地址 | 长度 | 长度 | CRC | CRC |
|     | 址   | 型   | 高    | 低    | 高  | 低  | 高   | 低   |

例如:发送-> 01 04 00 00 00 08 f1 cc

## 

3、强置单线圈指令 0x05

| 字 节 | 1   | 1   | 1    | 1    | 1  | 1  | 1   | 1   |
|-----|-----|-----|------|------|----|----|-----|-----|
| 数   |     |     |      |      |    |    |     |     |
| 名称  | 设备地 | 指令类 | 起始地址 | 起始地址 | 长度 | 长度 | CRC | CRC |
|     | 址   | 型   | 高    | 低    | 高  | 低  | 一同  | 低   |

例如:发送-> 01 05 00 10 ff 00 8d ff

返回-> 01 05 00 10 **ff 00** 8d ff

上海卓岚信息科技有限公司

# 6. 功能测试

## 1. 测试软件功能

RemoteIO 软件是用于测试以及配置 6802 的工具软件 (<u>http://www.zlmcu.com/download/RemoteIO.zip</u>),如图 7 界面所示。

| RemoteIO                 |                |           |                   |                    |                |             |             | ×           |
|--------------------------|----------------|-----------|-------------------|--------------------|----------------|-------------|-------------|-------------|
| 6042/6842)通<br>IP: 192.1 | 信<br>(68.1.200 |           | 端口: 5             | 02                 |                | 转换协议:       | MODBUS :    | ICP 💌       |
| <u>设备名</u>               | IP             |           | 端口                |                    | <u>、  </u> 转换  | 协议 目        | <u>当口参数</u> |             |
|                          |                |           |                   |                    |                |             |             |             |
|                          | 搜索             | 设备        |                   |                    |                |             |             |             |
| 6002/6802                |                |           |                   |                    | 42/6002/68     | 42/6802 参续  | 数设置         |             |
| 串口:<br>波特率:              | COM4<br>9600   | •         |                   |                    | 设 <sup>:</sup> | 备地址: 1      |             |             |
| 关闭串口                     | ,<br>1   搜索i   | <br>又备    |                   |                    | i              | 高级参数        |             |             |
| 控制                       | - 1            | - 1       | - 1               |                    |                |             |             |             |
|                          | RL1#           | RL2#      | RL3#              | RL4#<br>RL4¥       | RL5#           | RL6#        | RL7#        | RL8#        |
| └继电器状态                   |                |           |                   |                    |                |             |             |             |
| <br>┌─DI输入——             | RL1            | RL2       | T RL3             | TRL4               | T RL5          | T RL6       | 🗖 RL7       | T RLS       |
| 查询口状态                    | 🔲 🗖 DI1        | 🗖 DI2     | 🗖 DI3             | 🗖 DI4              | 🗖 DI5          | 🗖 DI6       | 🗖 DI7       | 🗖 DI8       |
| AI输入<br>查询AI状态           | AI1 4.965      | AI2 4.965 | 5 AI3 <b>4.97</b> | 5 AI4 <b>4.9</b> 7 | 5 AI5 4.96     | 0 AI6 4.970 | D AI7 4.96  | 0 AI8 4.965 |
|                          |                |           |                   |                    |                |             |             |             |
| - 报告                     | 7              |           |                   |                    |                |             |             |             |
| - 报告<br>                 | 2.<br>H        |           |                   |                    |                |             |             |             |

#### 图 7 测试软件

软件分为 5 部分。第一部分为 6842 远程 IO 控制器的通信设置,第二部分是 6802 远程 IO 控制器的通信设置,第三部分是 6842/6802 控制部分,第 4 部分是

 上海卓岚信息科技有限公司
 Tel:(021)64325189
 http://www.zlmcu.com

 参数设置,第5部分为报告区。

## 2. 6842 以太网控制

首先将 6842 通过网线接入局域网,如所示,点击"搜索设备"按钮可以搜 索到局域网内的 6842 设备。

| IP:  192.16       | 8.1.200                        | 端口: 5    | 02                  | 转换协                 | 议: MODBUS  | TCP 👻 |
|-------------------|--------------------------------|----------|---------------------|---------------------|------------|-------|
| 设备名               | IP                             | 端口       | 工作模式                | 转换协议                | 串口参数       |       |
| wifip2p<br>987654 | 192.168.1.244<br>192.168.1.222 | 502<br>0 | TCP Server<br>模式错误! | MODBUS TCP<br>协议错误! | 错误!<br>正确! |       |
| ZLDEV0001         | 192.168.1.200                  | 502      | TCP Server          | MODBUS TCP          | 止蛸!        |       |
|                   |                                |          |                     |                     |            |       |

#### 图 8 搜索

可以看到列表栏中出现了一些设备,这里 ZLDEV0001 是 6842 远程控制器。后面的内容分别为 IP 地址,端口号,工作模式,转换协议,串口参数。这里要强调的是,设备的工作模式一定是 TCP Server 模式,转换协议为 Modbus RTU(即无协议)或者 Modubs TCP 需要与软件右上角的转化协议(Modbus TCP)一致,如果不一致需要用 zlvircom (http://www.zlmcu.com/download/ZLVirCom.zip)进行配置。

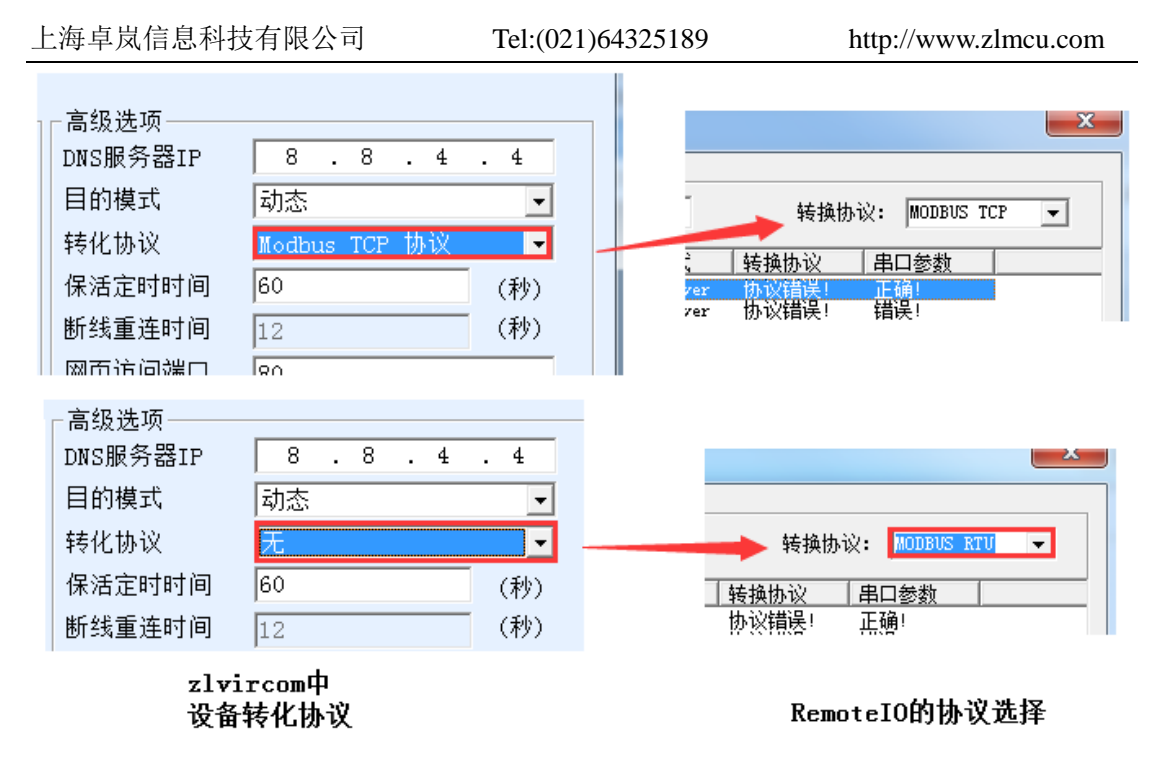

图 9 搜索

串口参数必须为 115200、8、N、1。特别注意 RemoteIO 默认采用 Modbus TCP 格式打开,而设备出厂默认为"无"协议,所以默认需要选择 RemoteIO 为 Modbus RTU 协议才能通讯。

在列表选中需要控制的 6842 设备, IP 及端口号自动填充到相应的编辑框中, 点击"连接"按钮进行 TCP 连接。

观察报告区,出现提示信息"TCP Client Connected to ... "就表示 TCP 建立 成功了。连接成功后软件会自动检测设备站地址并且使得"高级参数"按钮可用。接下来就可以通过控制区域的按钮来测试 6842 了。

#### 3. 6802 RS485 控制

将 RS485 线连接到 6802 的 485 接口上。打开 RemoteIO 的相应的串口号, 不需要选择波特率(考虑客户可能会忘记设备的波特率,所以我们通过软件自动 检测波特率),然后点击搜索设备,这里需要等待软件搜索设备。如果搜索到设 备的话,在报告框会提示"已搜索到设备"。

| 上海卓岚信息科技有限公司                              | Tel:(021)64325189    | http://www.zlmcu.com |
|-------------------------------------------|----------------------|----------------------|
| 6002/6802 <u>通</u> 信<br>串口: COM4 <b>▼</b> | -6042/6002/6842/6802 | 参数设置                 |
| 波特率: 115200 🔽                             | 设备地址:                | 1                    |
| 关闭串口 搜索设备                                 | 高级参数                 | <u>k</u>             |

#### 图 10 未搜索到设备

搜索到设备之后,可以在控制区域进行简单的测试。

#### 4. 高级参数

高级参数 6802 与 6842 共用一个对话框,请勿两种型号同时使用。 点击"高级参数",如所示

| 高级设置    |         | <b>-</b> |
|---------|---------|----------|
| 固件版本:   | V2      | 设置       |
| 设备地址:   | 1       |          |
| 波特率:    | 9600  💌 |          |
| 上报地址:   | 0       |          |
| 是否主动上报: | 0       |          |
|         |         |          |

图 11 高级参数

固件版本:代表 6802 内固件的版本号。

设备地址:代表 6802 的设备从站地址(Modbus 地址)。

波特率: 6842 工作的波特率。

上报地址:请参考下一章部分。

修改相应参数,点击"设置"按钮,完成修改。需要重启设备使之生效。注意 如果无需高级参数的功能,不要进行配置。

# 7. DI 主动上传

6842 是标准的 MODBUS 设备,使用方式是问答形式,但有的用户想要在

上海卓岚信息科技有限公司 Tel:(021)64325189 http://www.zlmcu.com DI 输入一发生变化时就得到反馈,即主动返回的功能。这里介绍 6802/6842/6844 的主动上报功能了。设置如图 12 所示(设置方法参考第 6 章内容),将"是否 主动上报"设置为1,开启功能。上报地址则在 0~255 任意设置,它会被填充到 反馈指令中的地址字段中。如果用户想要回到原始的问答形式,将"是否主动 上报"设置为0即可。

| 高级设置      |             | ×  |
|-----------|-------------|----|
| 固件版本:     | Ve          | 设置 |
| 设备地址:     | 1           | 取消 |
| 波特率:      | 9600        |    |
| 启用DI主动上报: | 1 (0:否,1:是) |    |
| DI上报地址:   | 2           |    |

图 12

# 8. AI 的主动上报

AI 的主动上报功能是让采集的模拟量能够自动发送到上位机。这个方式无 需上位机进行 Modbus 的指令查询,对于基于 Internet 的网络模拟量监控非常有 用。

这里可以设置 A1 和 A2 这 2 个模拟量的上报时间。时间间隔从 0~65535 可 以选择,单位是 ms,如果设置 0 表示不启用主动上报。点击 RemoteIO 的"高 级参数"弹出对话框如图 13 所示。注意 RomoteIO 的软件版本必须是 2014.12.22 版本以上。固件版本必须是 V5 以上。

| 上海卓岚信息科技有限公司 | Tel:(021)64325 | i189 http      | ://www.zlmcu.com |
|--------------|----------------|----------------|------------------|
| 高级设置         |                |                | 23               |
| 固件版本:        | V5             | 设置             |                  |
| 设备地址:        | 1              |                |                  |
| 波特率:         | 9600 💌         |                |                  |
| 启用DI主动上报:    | 0 (0:否,        | 1:是)           |                  |
| DI上报地址:      | 0              |                |                  |
| AI1主动上报:     | 1000 (0~655    | 335ms) (0表示不启用 | 月)               |
| AI2主动上报:     | 0 (0~655       | ;35ms) (0表示不启用 | 月)               |
| 2            |                |                |                  |

图 13

这里设置 AI1 主动上报时间和 AI2 的主动上报时间。另外注意上报时间的分 辨率为 200ms。也就是 1~200ms 都是 200ms 报一次,而 201~400 都是 400ms 上报一次,以此类推。

数据上报的格式和 Modbus 查询的返回数据格式是一样的。

(1) 假如只有 A1 或者 A2 被设置,上传指令为:

转化协议为无时的指令为: aa 04 02 xx yy c1 c2

转化协议为 Modbus TCP 转 RTU 时的指令为: s1 s2 00 00 00 05 aa 04 02 xx yy

这里 aa 表示设备的地址(可通过高级参数设置), xx yy 就是一个上报的 AI 量, 十六进制表示的电压值, c1 c2 是 crc 校验。s1 s2 是 Modbus TCP 的序号, 一般不用处理。

A1 和 A2 的上传指令是一样的,所以用户应该自己知道是 A1 上传还是 A2 上传的,因为 A1 和 A2 中只有一个被允许上传。注意当只有 A2 被选择上时, 主动上报的数值在 RemoteIO 程序中是显示在 A1 的采集量的框中的。

(2) 假如 A1 和 A2 同时被设置要上传,上传指令为:

转化协议为无: aa 04 04 x1 y1 x2 y2 c1 c2。

转化协议为 Modbus TCP 转 RTU: s1 s2 00 00 00 07 aa 04 04 x1 y1 x2 y2

这里 x1 y1 表示 A1 的采集量, x2 y2 表示 A2 的采集量。A1 和 A2 同时被设置时,上报周期是以小的周期为主,一次在数据包中同时上报 A1 和 A2 的量。

# 9. 两台设备对连使用

考虑到用户需要通过 DI 输入来控制 DO 输出, 然而 DI 输入设备与 DO 输出 设备相距较远, 那么我们可以通过以太网络将两个 6842 连接起来, 来做到 DI 远程控制 DO 输出。DI 输入只能控制对应的 DO。例如 1 号设备的 DI1 控制 2 号设备的 DO1、1 号设备的 DI2 控制 2 号设备的 DO2, 依次类推。

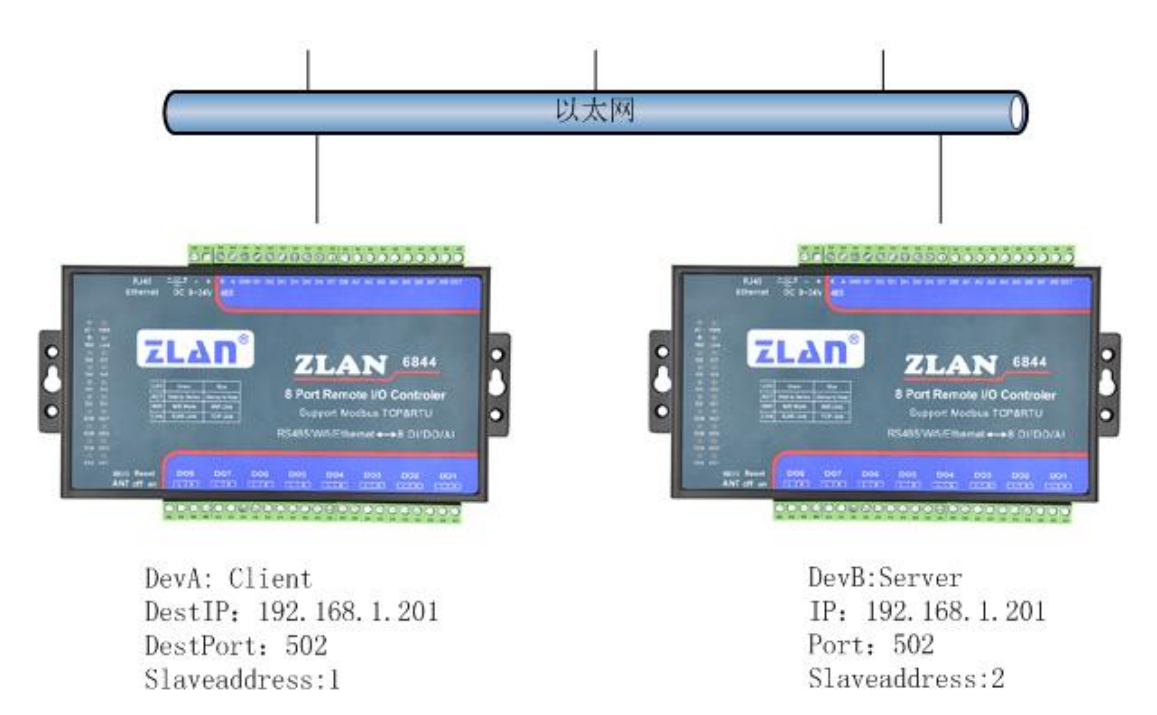

#### 图 14 6842 对连控制

如图 14 6842 对连控制所示,两个 6842 通过以太网连接在一起。

首先要对两台 6842 进行设置,如图 15 DevA 配置所示,这里就要用到上报 地址、是否上报。根据上一章功能测试内容,搜索并连接设备 DevA,进入"高 级参数",设备地址设置为 1,"是否上报"填入 1 表示开启这个功能,"上报地 址"就是需要控制的远端 6842 的设备地址,这里设置为 2。DevA 设置完成。

| 上海卓岚信息科技有限。 | 公司 Tel: | (021)64325189 | http:    | ://www.zlmcu.com |
|-------------|---------|---------------|----------|------------------|
|             | 高级设置    |               | <b>—</b> |                  |
|             | 固件版本:   | V4            | 设置       |                  |
|             | 设备地址:   | 1             |          |                  |
|             | 波特率:    | 9600 💌        |          |                  |
|             | 上报地址:   | 2             |          |                  |
|             | 是否主动上报: | 1             |          |                  |
|             |         |               |          |                  |

图 15 DevA 配置

然后搜索并连接设备 DevB,进入高级参数,将设备地址设置为 2,是否上 报设置为 1,上报地址为 1 (DevA)。按照这样设置,DevA 的 DI 变化后,会发 送一条控制 DO 指令给 DevB。同理 DevB 的 DI 变化也会发一条控制指令给 DevA。

| 高级设置    |        | <b>x</b> |
|---------|--------|----------|
| 固件版本:   | V4     | 设置       |
| 设备地址:   | 2      | 取消       |
| 波特率:    | 9600 💌 |          |
| 上报地址:   | 1      |          |
| 是否主动上报: | 1      |          |
|         |        |          |

#### 图 16 DevB 配置

将 DevA 和 DevB 配置好参数,以建立 TCP 连接。DevB 工作在服务器模式, 设置工作 IP 与端口,DevA 作为客户端模式,设置 DevA 的目的 IP 与端口为 DevB 的 IP 与端口。具体的设置方法请参考《卓岚联网产品使用指南》。

# 10.使用方法

## ZLAN6842 使用方法

这里以 modbus poll 这个软件为例,介绍 6842 的使用方法。

Tel:(021)64325189

可以有2种方式和6842通信,分别为虚拟串口和Modbus TCP。用Modubs TCP 方式时,上位机软件作为Modbus TCP的主站去查询6842的相应Modubs寄存 器地址即可,6842的转化协议参数配置为"Modbus TCP转RTU";用虚拟串口 方式时,上位机软件使用Modbus RTU协议打开由ZLVircom创建的虚拟串口, 通过虚拟串口直接和6842通信。用ZLVirCom软件配置ZLAN6842的方法参考 《联网产品使用指南》。

打开 modbus poll 软件如图 17 所示:

| al Iodbus Pol   | 10. – 🖬 | poll1   |             |        |        |        |         |       |
|-----------------|---------|---------|-------------|--------|--------|--------|---------|-------|
| File Connection | n Setup | Functi  | ons D       | isplay | View   | Window | Help    |       |
| 0 🖻 🖬 🎒         |         | 県」      | <u>а</u>  л | 05     | 06 15  | 16 22  | 23   10 | 01 81 |
| 👺 Nopolli       |         |         |             |        |        |        |         |       |
| Tx = 0: Err     | = 0: 3  | [D = 1  | : F =       | 03:    | SR =   | 10001  | ns      |       |
| No Connecti     | on      |         |             |        |        |        |         |       |
| 40001 =         | 0       |         |             |        |        |        |         |       |
| 40002 =         | 0       |         |             |        |        |        |         |       |
| 40003 =         | 0       |         |             |        |        |        |         |       |
| 40004 =         | 0       |         |             |        |        |        |         |       |
| 40005 =         | 0       |         |             |        |        |        |         |       |
| 40006 =         | 0       |         |             |        |        |        |         |       |
| 40007 =         | 0       |         |             |        |        |        |         |       |
| 40008 =         | 0       |         |             |        |        |        |         |       |
| 40009 =         | 0       |         |             |        |        |        |         |       |
| 40010 =         | 0       |         |             |        |        |        |         |       |
|                 |         |         |             |        |        |        |         |       |
|                 |         |         |             |        |        |        |         | 1     |
|                 |         |         |             |        |        |        |         |       |
|                 |         |         |             |        |        |        |         |       |
|                 |         |         |             |        |        |        |         |       |
|                 |         |         |             |        |        |        |         |       |
| For Help, press | F1. For | Edit, d | louble      | click  | on a v | alue.  | Port 6: | 57600 |

图 17 然后点击 SETUP 配置一个 POLL1 来查询 DI 如图 18 所示:

| Slave      | 1             | OK     |
|------------|---------------|--------|
| Function:  | O1 Read Coils | Cancel |
| Address:   | 1             | -      |
| Length:    | 4             | Apply  |
| Scan Rate: | 500 ms        |        |

图 18

上海卓岚信息科技有限公司 Tel:(021)64325189 http://www.zlmcu.com

然后再新建一个 POLL2 并配置,来查询和控制 DO 如图 19 所示:

| Slave      | 1             | ОК      |
|------------|---------------|---------|
| Function:  | O1 Read Coils | Cancel  |
| Address:   | 17            |         |
| Length:    | 4             | - Apply |
| Scan Rate: | 500 ms        |         |

图 19

然后再新建一个 POLL3 并配置,来查询和控制 AI 如图 20 所示:

| Slave               | 1                       | ОК       |
|---------------------|-------------------------|----------|
| Function:           | 04 Read Input Registers | ▼ Cancel |
| Address:<br>Length: | 2                       | Apply    |
| Scan Rate:          | 500 ms                  |          |

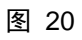

以上操作完成后将看到以下如图 21:

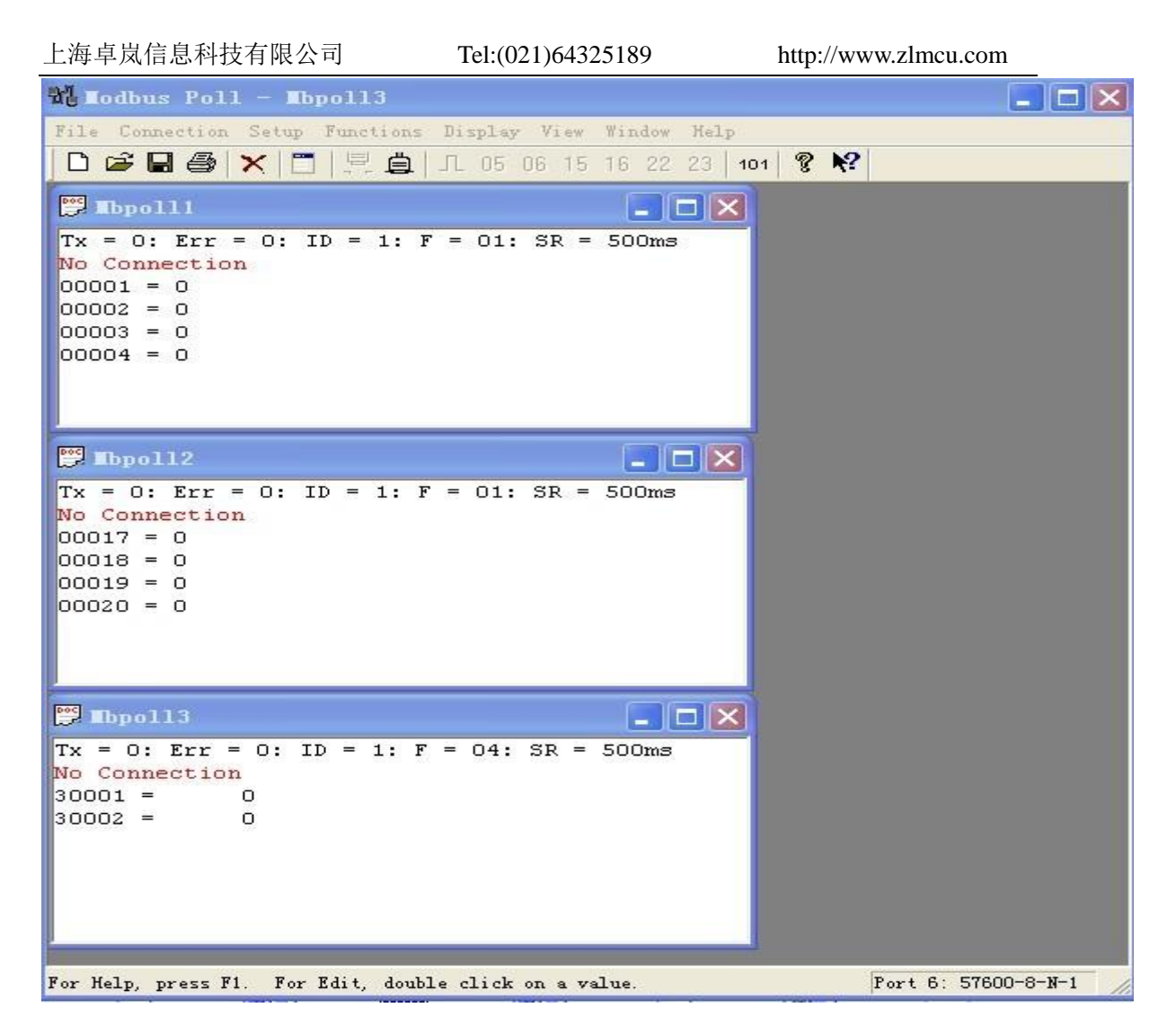

图 21

下面先以虚拟串口方式如图 22 所示,按照如下配置,按下 OK 按钮即可建 立与 ZLAN6842 的通讯。

| 上海卓岚信息科技有限公司                                  | Tel:(021)64325189   | http://www.zlmcu.com |
|-----------------------------------------------|---------------------|----------------------|
| Connection                                    |                     |                      |
| Port 6                                        | Mode<br>RTU C ASCII | ок                   |
| 115200 Baud 💌                                 | -Response Timeout   | Cancel               |
| 8 Data bits 💌                                 | 1000 [ms]           |                      |
| None Parity 💌                                 | Delay Between Polls |                      |
| 1 Stop Bit 💌                                  | 5 [ms]              | Advanced             |
| Remote Server-<br>IP Address<br>192.168.1.150 | Port<br>502         |                      |

图 22

下面是以 MOBDUS TCP 方式如图 23, 按照如下配置, 按下 OK 按钮即可

与 ZLAN6842 建议通讯。

| TCP/IP 💌      | Mode<br>G RTU C ASCII | OK       |
|---------------|-----------------------|----------|
| 57600 Baud 💌  | -Response Timeout     | Cancel   |
| 8 Data bits 💌 | 1000 [ms]             |          |
| None Parîty 🔻 | Delay Between Polls   |          |
| 1 Stop Bit 💌  | 5 [ms]                | Advanced |
| Remote Server | Port                  | 1991.93  |
| 100,100,1,100 |                       | -        |

图 23

# ZLAN6802 的使用方法

ZLAN6802 的 485 访问也可参考以上 ZLAN6842 的虚拟串口方式使用方法, 只不过这里将虚拟串口改为实际串口,并且在 PC 的串口与 ZLAN6802 的 485 之间加一个 RS232 转 RS485 转换器。

#### ZLAN6844 的使用方法

ZLAN6844 和 6842 的差别是多了一个 Wifi 功能。关于 Wifi 的配置方法参考 卓岚的《ZLAN7104》产品手册。

## ZLAN6844N 的使用方法

将 6844 和 P2P 技术相结合,可以大大提升远程 IO 控制的方便性,特别是通过 Internet 控制开关。P2P 技术使得用户无需构建一台服务器,直接可以通过 Internet 控制处于局域网内部的 Modbus TCP 设备。具体关于 P2P 的介绍,请参考: 卓岚 P2P 物联网解决方案介绍。

(<u>http://www.zlmcu.com/document/tech\_p2p.html</u>)

# 11.尺寸图

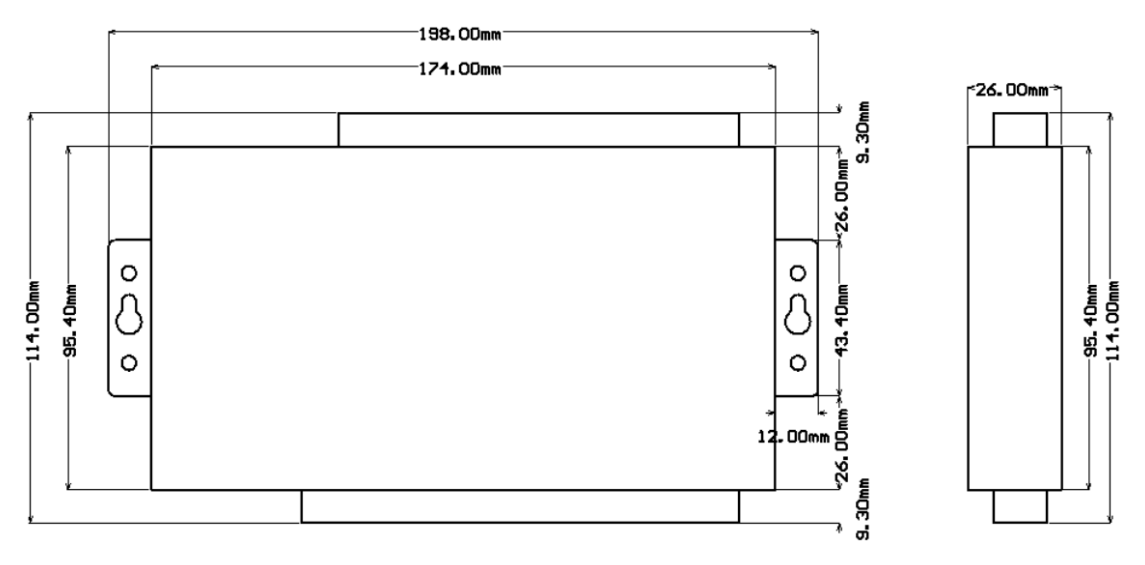

图 24 6802/6842/6844 尺寸图

# 12. 售后服务和技术支持

上海卓岚信息技术有限公司

地址:上海市徐汇区漕宝路 80 号光大会展 D 幢 12 层

- 电话: 021-64325189
- 传真: 021-64325200
- 网址: <u>http://www.zlmcu.com</u>
- 邮箱: <u>support@zlmcu.com</u>